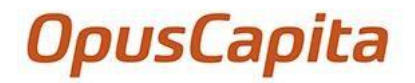

**KÄYTTÖOHJE TOIMITTAJILLE** 

# **OpusCapita Business Network**

### SISÄLLYSLUETTELO

| 1. |     | Esitte                           | əly                                             | 3  |  |  |  |  |
|----|-----|----------------------------------|-------------------------------------------------|----|--|--|--|--|
| 2. |     | Rekis                            | steröinnin viimeistely ja salasanan muuttaminen | 4  |  |  |  |  |
|    | 2.1 | Rekis                            | teröinnin viimeistely                           | 4  |  |  |  |  |
|    | 2.2 | Unohtuneen salasanan vaihtaminen |                                                 |    |  |  |  |  |
|    | 2.3 | Salas                            | anan nollaus                                    | 6  |  |  |  |  |
| 3. |     | Yrityk                           | <sen td="" tiedot<=""><td>7</td></sen>          | 7  |  |  |  |  |
|    | 3.1 | Profiil                          | i                                               | 7  |  |  |  |  |
|    |     | 3.1.1                            | Yrityksen tietojen lisääminen ja muokkaus       | 7  |  |  |  |  |
|    |     | 3.1.2                            | Yhteyshenkilöiden muuttaminen käyttäjiksi       | 11 |  |  |  |  |
|    |     | 3.1.3                            | Pääsypyyntöjen hyväksyminen ja hylkäys          | 11 |  |  |  |  |
|    | 3.2 | Käyttä                           | äjät                                            | 12 |  |  |  |  |
|    |     | 3.2.1                            | Käyttäjien lisääminen                           | 13 |  |  |  |  |
|    |     | 3.2.2                            | Käyttäjän tietojen muuttaminen                  | 14 |  |  |  |  |
|    |     | 3.2.3                            | Salasanojen nollaus                             | 15 |  |  |  |  |
| 4. |     | Tilaul                           | kset                                            | 15 |  |  |  |  |
|    | 4.1 | Selail                           | e tilauksiasi                                   |    |  |  |  |  |
|    | 4.2 | Tilauk                           | sien vahvistaminen ja hylkääminen               | 17 |  |  |  |  |
|    | 4.3 | Palve                            | lutilauksista ilmoittaminen                     | 19 |  |  |  |  |
|    | 4.4 | Tilauk                           | sien kääntäminen laskuiksi                      | 21 |  |  |  |  |
| 5. |     | Laskı                            | ut                                              | 23 |  |  |  |  |
|    | 5.1 | Luo m                            | nyyntilaskuja                                   | 23 |  |  |  |  |
|    | 5.2 | Hyvity                           | /slaskujen luominen                             | 27 |  |  |  |  |
|    | 5.3 | Lasku                            | ıjen kopioiminen                                |    |  |  |  |  |

### 1. Esittely

OpusCapita Business Network -portaalin avulla voit:

- Tarkastella ja vahvistaa tilauksiasi, lähettää tilausvahvistuksia ja kääntää tilaukset laskuiksi.
- Lisäksi voit lähettää manuaalisesti sähköisiä laskuja, joihin ei liity portaaliin saapunutta tilausta.
- Voit valita laskun lähettämismuodon, kun asiakkaasi pyytää sinulta sähköisiä laskuja.
- Nähdä arkistoidut laskut

Kaikkien tilausten ja laskujen tilat päivitetään jatkuvasti, jolloin saat reaaliaikaisen näkymän tapahtumista. Sinulle ilmoitetaan uusista saapuneista tilauksista tai toimista sähköpostin välityksellä. Ilmoitusviestissä on linkki, joka ohjaa sinut tiettyyn kohtaan portaalissa.

Kun kirjaudut sisään, tulet kotisivulle, jossa näet yrityksesi profiilin tilan, olemassa olevat yhteydet sekä ilmoitukset uusista tapahtumista. Yhtiön profiilin tilaa voidaan muuttaa täyttämällä yrityksen profiili (katso 3.1 Profiili).

Palvelu toimii englanniksi, saksaksi, ruotsiksi ja suomeksi. Voit vaihtaa kieltä ja päivittää käyttäjätietosi profiiliasetuksissa, joihin pääset napsauttamalla käyttäjänimeä oikeassa yläkulmassa.

| OpusCap | i <b>ta</b> Business N<br>Home Ord  | <b>etwork</b><br>Iers - Invoice - | Cat | alog <del>-</del> Company | → Settings     → |                     |                                                      | ଦ                                                     | 🕂 Scott 👻 |  |
|---------|-------------------------------------|-----------------------------------|-----|---------------------------|------------------|---------------------|------------------------------------------------------|-------------------------------------------------------|-----------|--|
| (       | Order O                             | verview                           |     |                           |                  |                     |                                                      | Scott Tiger<br>scott.tiger@example.cor<br>Hardware AG |           |  |
| 0       | rder number                         |                                   |     |                           | Туре             | Туре                |                                                      |                                                       |           |  |
| с       | ustomer                             |                                   | ~   |                           |                  |                     | Log-out                                              | Log-out                                               |           |  |
| R       | eceived On                          |                                   | -   |                           |                  |                     | Support: +49 23<br>customerservice<br>Manual: Downle | 1                                                     |           |  |
|         |                                     |                                   |     |                           |                  |                     | Language                                             |                                                       | English 🔻 |  |
|         | Customer Name                       | Order Number                      |     | Туре                      | Status           | Received On         | Total Net Price                                      |                                                       | _         |  |
|         | <ul> <li>Musterkunden AG</li> </ul> | OAA180000005                      | v3  | Order confirmation        | Invoiced         | 17/10/2018 08:20:17 | 314.25 EUR                                           | PDF CEdit                                             |           |  |
|         | <ul> <li>Musterkunden AG</li> </ul> | OAC180000010                      | v3  | Order confirmation        | Invoiced         | 16/10/2018 12:45:18 | 127.00 EUR                                           | PDF CEdit                                             |           |  |

# 2. Rekisteröinnin viimeistely ja salasanan muuttaminen

Kun tiedot on lisätty järjestelmään, sinun on viimeisteltävä rekisteröinti (katso 2.1 Rekisteröinnin viimeistely).

Jos olet unohtanut salasanasi, voit muuttaa sitä itse. Järjestelmänvalvoja voi myös nollata salasanasi aina, kun se on tarpeen (katso 2.3 Salasanan nollaus), jolloin saat väliaikaisen salasanan sähköpostiisi.

### 2.1 Rekisteröinnin viimeistely

Kun järjestelmänvalvoja on lisännyt tiedot järjestelmään, saat sähköpostiviestin, jossa on ohjeet rekisteröinnin viimeistelyyn. Huomaa, että sähköpostissa oleva väliaikainen salasana on voimassa kaksi päivää.

Viimeistele rekisteröinti seuraavasti:

1. Sähköpostissa, jonka vastaanotit, klikkaa vahvista-linkkiä.

| Welcome to OpusCapita —<br>Business Network Portal                                                                                                    |  |
|----------------------------------------------------------------------------------------------------|--|
| Please click on Confirmation to finalize your registration at the Business Network Portal.                                                                                                    |  |
| <ol> <li>Use your emailId ben_adamsson@outlook.com as username</li> <li>Use the password 9u5vcT1%27 to login to the system</li> </ol>                                                                                                    |  |
| If the link does not work, please follow the steps below:                                                                                                    |  |
| <ol> <li>Open the Verification link.</li> <li>Copy the verification code: 1520128</li> <li>Paste the verification code to entry field in the confirmation page.</li> <li>Finally press on 'Confirm' and proceed with the login.</li> </ol> |  |
| Thanks for your participation!                                                                                                    |  |

Sähköposti vahvistettu -sivu avautuu.

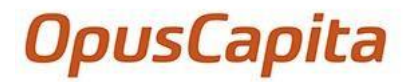

### Email Address Confirmed

| -                 |                                 |                         |               |       |
|-------------------|---------------------------------|-------------------------|---------------|-------|
| Thar              | k you for                       | your tru                | ist.          |       |
| You ca<br>using y | n now login to<br>our email and | OpusCapita<br>password. | a Business Ne | twork |
|                   |                                 |                         |               |       |
|                   |                                 |                         |               | Logi  |

- 2. Klikkaa Kirjaudu. Kirjautumissivu avautuu. Sähköpostiosoitteesi näkyy sähköpostikentässä.
- 3. Syötä salasanakenttään salasanasi sähköpostista.
- 4. Paina Kirjaudu sisään. Vaihda salasana -sivu avautuu.
- 5. Syötä **Uusi salasana** -kenttään uusi salasanasi. Salasanan pitää täyttää seuraavat vaatimukset:
  - Vähintään 8 merkkiä
  - Vähintään yksi erikoismerkki
  - Vähintään yksi pieni ja iso kirjain
  - Vähintään yksi numero
- 6. Syötä Kirjoita salasana uudestaan kenttään salasanasi uudestaan
- 7. Paina Lähetä. Salasanasi on nyt vaihdettu ja voit käyttää sitä kirjautuessasi sisään.

#### 2.2 Unohtuneen salasanan vaihtaminen

Vaihda unohtunut salasana seuraavasti:

1. Paina Kirjaudu sisään -sivulla, Unohtuiko salasana?

| En 🗸     |                |
|----------|----------------|
| Email    | Your email     |
| Password | Enter Password |
|          |                |
|          | Sign-in        |
|          |                |

Pyydä salasanaa -sivu avautuu.

2. Syötä Sähköpostikenttään sähköpostiosoitteesi.

- 3. Paina *Lähetä*. *Salasana lähetetty* -sivu avautuu kertoen sinulle, että väliaikainen salasana on lähetetty sähköpostiisi. Huomioi, että salasana on voimassa 30 minuutin ajan.
- 4. Paina Kirjaudu sisään -linkkiä.

| Password sent                                                      |
|--------------------------------------------------------------------|
| En 💙<br>A new password has been sent to your email addres ., login |
|                                                                    |
|                                                                    |

Kirjaudu sisään -sivu avautuu.

- 5. Syötä väliaikainen salasana Salasana -kenttään.
- 6. Paina Kirjaudu sisään. Vaihda salasanasi -sivu avautuu.
- 7. Syötä **Uusi salasana** -kenttään uusi valitsemasi salasana. Salasanan pitää täyttää seuraavat vaatimukset:
  - Vähintään 8 merkkiä
  - Vähintään yksi erikoismerkki
  - Vähintään yksi pieni ja iso kirjain
  - Vähintään yksi numero
- 8. Syötä Kirjoita salasana uudestaan -kenttään salasanasi uudestaan.
- 9. Paina Lähetä. Salasanasi on nyt vaihdettu ja voit käyttää sitä kirjautuessasi sisään.

#### 2.3 Salasanan nollaus

Jos järjestelmänvalvoja on nollanut salasanasi, saat uuden väliaikaisen salasanan (voimassa 30 minuuttia) sähköpostiisi.

OpusCapita — Business Network Portal

### **OpusCapita** - Business Network Portal

#### Hi, Ben Adams

Here is your temporary password to login: 3g2Y2s;Xw/

Password will expire within the next 30 minutes.

Nollaa salasana seuraavasti:

- 1. Mene Kirjaudu sisään -sivulle.
- 2. Syötä Sähköposti -kenttään sähköpostiosoitteesi.
- 3. Syötä Salasana -kenttään väliaikainen salasanasi.
- 4. Paina *Kirjaudu sisään*. Vaihda salasana -sivu aukeaa.
- 5. Syötä **Uusi salasana** -kenttään uusi valitsemasi salasana. Salasanan pitää täyttää seuraavat vaatimukset:
  - Vähintään 8 merkkiä
  - Vähintään yksi erikoismerkki
  - Vähintään yksi pieni ja iso kirjain
  - Vähintään yksi numero
- 6. Syötä *Kirjoita salasana uudestaan* -kenttään salasanasi uudestaan.
- 7. Paina Lähetä. Salasanasi on nyt vaihdettu.

### 3. Yrityksen tiedot

Voit muokata yrityksen perustietoja sovelluksessa. Jos et kuitenkaan ole järjestelmänvalvoja, voit hallita vain osoitteita ja yhteyshenkilöitä. Järjestelmänvalvojana voit myös hallita käyttäjiä.

### 3.1 Profiili

Yritys / Profiili sivulla voit lisätä yrityksen tietoja, muuttaa yhteyshenkilöitä käyttäjiksi ja hyväksyä tai hylätä pääsypyyntöjä.

#### 3.1.1 Yrityksen tietojen lisääminen ja muokkaus

Toteutetun yritysryhmän rakenne näkyy **Organisaatiokaaviossa**. Sitä ei voi muuttaa. Jos haluat vaihtaa alv-tunnusnumeron, ota yhteyttä OpusCapitan asiakaspalveluun. Lisää tietoja yrityksestä seuraavasti:

- 1. Paina Yritys, ja valitse Profiili. Yrityksen tiedot -sivu aukeaa.
- 2. Yritys -välilehdessä, muokkaa perustietoja tarvittaessa.

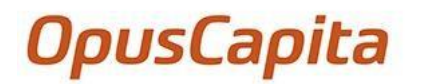

| Company                    | Organizat | ion Chart | Address    | Contact | Bank account | Visibility Preferences | Access Approval |
|----------------------------|-----------|-----------|------------|---------|--------------|------------------------|-----------------|
| Company                    | Informat  | ion       |            |         |              |                        |                 |
| Parent Compa               | ny        |           |            |         | ~            |                        |                 |
| Company Nam                | ie*       | Hardwar   | e AG       |         |              |                        |                 |
| Homepage                   |           | http://ha | rd.ware.ag |         |              |                        |                 |
| Founded/<br>Established On | 1         | DD/MI     | Μ/ΥΥΥΥ     |         | ×            |                        |                 |
| Legal form                 |           | KG        |            |         |              |                        |                 |
| Company Regi<br>Number     | stration  | MI65135   | 5          |         |              |                        |                 |

- 3. Lisää yrityksen osoite seuraavasti:
  - a. Valitse **Osoite** -välilehti.
  - b. Paina *Lisää.*

| Company  | y Organization Cha | art Address | s Contact | Bank account Visibility  | Preferences Access App | proval |        |          |
|----------|--------------------|-------------|-----------|--------------------------|------------------------|--------|--------|----------|
| Please a | add your compai    | ny address  | es here.  |                          |                        |        |        |          |
| Туре     | Street             | Zip code    | City      | Country                  | Telephone              | Fax    |        |          |
| Default  | Fabriciusa 8, B1   | 220100      | Minsk     | Belarus                  | +491234512345          |        | 🖸 Edit | 💼 Delete |
| Invoice  | 123 New Street     | 10015       | New York  | United States of America | 1-800 INVOICE          | -      | 🖸 Edit | 1 Delete |
| Add      |                    |             |           |                          |                        |        |        |          |

Kentät avautuvat muokattaviksi olemassa olevien osoitteiden alapuolella. c. Valitse tai syötä informaatio tähdellä merkityihin kenttiin (\*).

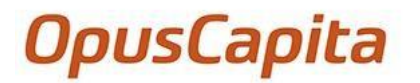

| Туре       | Street          | Zip code    | City     | Country             |        | Telephone     | Fax |        |          |
|------------|-----------------|-------------|----------|---------------------|--------|---------------|-----|--------|----------|
| Default    | Fabriciusa 8, B | 1 220100    | Minsk    | Belarus             |        | +491234512345 | -   | 🖸 Edit | 💼 Delete |
| Invoice    | 123 New Stree   | et 10015    | New York | United States of An | nerica | 1-800 INVOICE | -   | 🖸 Edit | 🛱 Delete |
| Type *     |                 | Select type |          | ~                   |        |               |     |        |          |
| Name *     |                 |             |          |                     |        |               |     |        |          |
| Street *   |                 |             |          |                     |        |               |     |        |          |
| Street 2   |                 |             |          |                     |        |               |     |        |          |
| Street 3   |                 |             |          |                     |        |               |     |        |          |
| Zip code * |                 |             |          |                     |        |               |     |        |          |
| City*      |                 |             |          |                     |        |               |     |        |          |

- d. Lisää muut tarvittavat tiedot.
- e. Tallenna muutokset painamalla Tallenna.
- 4. Lisää yhteyshenkilö seuraavasti:
  - a. Valitse Yhteystiedot -välilehti.
  - b. Paina *Lisää*. Kentät avautuvat muokattaviksi olemassa olevien yhteyshenkilöiden alapuolella.
  - c. Valitse tai syötä informaatio tähdellä merkityihin kenttiin (\*).

| Contact Type   | Department | First Name    | Last Name  | Phone         | Mobile       | Email                       |               |        |          |
|----------------|------------|---------------|------------|---------------|--------------|-----------------------------|---------------|--------|----------|
| Sales          | -          | Max           | Mustermann | 12            | 0136/456789  | dirk.fischbach@jcatalog.com | L Create User | 🖸 Edit | 🛱 Delete |
| Technical      | 2          | Dirk          | Fischbach  | 0231/3967-224 | 0173-5101302 | dirk.fischbach@jcatalog.com | L Create User | 🕑 Edit | 🛱 Delete |
| Contact Type * |            | Sales         |            | ~             |              |                             |               |        |          |
| Department *   |            | Sales         |            | ~             |              |                             |               |        |          |
| Salutation     |            |               |            |               |              |                             |               |        |          |
| First Name *   |            | Tony          |            |               |              |                             |               |        |          |
| Last Name *    |            | Tiger         |            |               |              |                             |               |        |          |
| Email *        |            | tony.tiger@co | mpany.com  |               |              |                             |               |        |          |
| Phone          |            |               |            |               |              |                             |               |        |          |
| Mobile         |            |               |            |               |              |                             |               |        |          |
| Fax            |            |               |            |               |              |                             |               |        |          |
|                |            |               |            | Cancel save   |              |                             |               |        |          |

Please add your company contact persons here.

- d. Lisää muut tarvittavat tiedot.
- e. Tallenna muutokset painamalla Tallenna.
- 5. Lisää pankkitili seuraavasti:

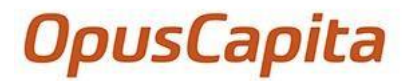

- a. Valitse Pankkitili -välilehti.
- b. Paina *Lisää*. Kentät avautuvat muokattaviksi olemassa olevien pankkitilien alapuolella.

| IBAN                   | Bank Name     | BIC/SWIFT   | Bank Country | Bankgiro | Plusgiro |        |          |
|------------------------|---------------|-------------|--------------|----------|----------|--------|----------|
| DE89370400440532013000 | Deutsche Bank | DEDSLTJXXXX | Germany      | -        | -        | 🖸 Edit | n Delete |
| Bank Name *            |               |             |              |          |          |        |          |
| IBAN **                |               |             |              |          |          |        |          |
| BIC / SWIFT            |               |             |              |          |          |        |          |
| Bank Code              |               |             |              |          |          |        |          |

- c. Valitse tai syötä informaatio tähdellä merkittyihin kenttiin (\*).
  - Jos yrityksesi sijaitsee Ruotsissa, voit käyttää Bankgiro tai Plusgiro -kenttää IBAN sijaan.
  - Jos yrityksesi sijaitsee Sveitsissä, voit käyttää ISR number -kenttää IBAN kanssa. ISR näkyy laskussa pankkitilin numeron jälkeen.
- d. Tallenna muutokset painamalla Tallenna.
- 6. Määritä tietosuoja-asetukset seuraavasti:
  - a. Valitse Näkyvyysasetukset -välilehti.
  - b. Yhteystiedot pudotusvalikosta, valitset kuka/ketkä voi nähdä yhteystietosi:
    - Jos haluat kaikkien yritysten näkevän yhteystietosi, valitse Julkinen.
    - Jos et halua yhdenkään yrityksen näkevän yhteystietojasi, valitse Yksityinen.
    - Jos haluat, että asiakkaasi näkevät yhteystietosi, valitse Liikekumppani.
       c. Pankkitilit pudotusvalikosta, valitse kuka/ketkä voi nähdä pankkitilisi:
    - Jos haluat kaikkien käyttäjien näkevän pankkitilisi, valitse *Julkinen*.
    - Jos et halua kenenkään näkevän pankkitilejäsi, valitse Yksityinen.
    - Jos haluat, että asiakkaasi näkevät pankkitilisi, valitse Liikekumppani.

| Company       | Organizatio | n Chart   | Address   | Contact    | Bank account | Visibility Preferences | Access Approval |                     |
|---------------|-------------|-----------|-----------|------------|--------------|------------------------|-----------------|---------------------|
| Please set    | preferenc   | ces for y | our publi | c profile. |              |                        |                 | View public profile |
| Contacts      |             | Public    |           |            | ~            |                        |                 |                     |
| Bank Accounts | [           | Private   |           |            | ~            |                        |                 |                     |
|               |             |           |           |            | save         |                        |                 |                     |

Voit tarkistaa, mitä tietoja on julkisesti saatavilla painamalla Näytä julkinen profiili.

#### 7. Paina Tallenna.

Jos tarpeellista, voit muokata ja poistaa osoitteita, yhteystietoja ja pankkitilejä:

- Muokkaa: Paina Muokkaa haluamiasi rivejä. Kentät avautuvat muokattaviksi. Tee tarpeelliset muutokset ja paina Tallenna
- Poista: Paina Poista haluamiasi rivejä. Sovellus kysyy, haluatko poistaa tiedot. Paina OK.

#### 3.1.2 Yhteyshenkilöiden muuttaminen käyttäjiksi

Voit muuttaa yhteyshenkilön käyttäjäksi. Yhteystietoa ei voi enää muokata yrityksen yhteystiedoissa. Voit poistaa yhteyshenkilön yhteyshenkilöiden listasta – yhteyshenkilön poistaminen yrityksen tiedoista ei poista käyttäjää käyttäjälistasta. Muuta yhteyshenkilö käyttäjäksi seuraavasti:

- 1. Paina Yritys, ja valitse Profiili. Yrityksen tiedot -sivu avautuu.
- 2. Valitse Yhteystiedot -välilehti.
- 3 Haluamasi yhteystiedon kohdalla, paina Luo käyttäjä

Please add your company contact persons here.

| Contact Type | Department | First Name | Last Name  | Phone         | Mobile       | Email                       |               |               |          |
|--------------|------------|------------|------------|---------------|--------------|-----------------------------|---------------|---------------|----------|
| Sales        | e          | Max        | Mustermann | 1.72          | 0136/456789  | dirk.fischbach@jcatalog.com | L Create User | 🖸 Edit        | 🛱 Delete |
| Technical    | 0          | Dirk       | Fischbach  | 0231/3967-224 | 0173-5101302 | dirk.fischbach@jcatalog.com | L Create User | <b>G</b> Edit | 🛱 Delete |
| Sales        | Sales      | Nick       | Noname     | 123           |              | nick_noname@outlook.com     | L Create User | <b>G</b> Edit | 🛱 Delete |
| Add          |            |            |            |               |              |                             |               |               |          |

Sovellus kysyy, haluatko luoda käyttäjän.

4. Paina OK. Yhteyshenkilö on nyt lisätty käyttäjiin (Katso 3.2 Käyttäjät). Yhteystiedoista, voit silti tarkastella tietoja tai poistaa käyttäjän yhteyshenkilöistä.

| nent First Name | Last Name           | Phone                                           | Mobile                                                                                          | Email                                                                                                    |                                                                                                    |                                                                                                    |                                                                                                    |
|-----------------|---------------------|-------------------------------------------------|-------------------------------------------------------------------------------------------------|----------------------------------------------------------------------------------------------------|----------------------------------------------------------------------------------------------------|----------------------------------------------------------------------------------------------------|----------------------------------------------------------------------------------------------------|
| Max             | Mustermann          | -                                               | 0136/456789                                                                                     | dirk.fischbach@jcatalog.com                                                                                                    | L Create User                                                                                                    | 🖸 Edit                                                                                                    | 🛱 Delete                                                                                                    |
| Dirk            | Fischbach           | 0231/3967-224                                   | 0173-5101302                                                                                    | dirk.fischbach@jcatalog.com                                                                                                    | L Create User                                                                                                    | 🖸 Edit                                                                                                    | 🛱 Delete                                                                                                    |
| Nick            | Noname              | -                                               |                                                                                                 | nick_noname@outlook.com                                                                                                    |                                                                                                    | ♥View                                                                                                    | 🛱 Delete                                                                                                    |
|                 | Max<br>Dirk<br>Nick | Max Mustermann<br>Dirk Fischbach<br>Nick Noname | Max     Mustermann     -       Dirk     Fischbach     0231/3967-224       Nick     Noname     - | Max         Mustermann         -         0136/456789           Dirk         Fischbach         0231/3967-224         0173-5101302           Nick         Noname         -         - | Max     Mustermann     -     0136/456789     dirk.fischbach@jcatalog.com       Dirk     Fischbach     0231/3967-224     0173-5101302     dirk.fischbach@jcatalog.com       Nick     Noname     -     nick_noname@outlook.com | Max       Mustermann       -       0136/456789       dirk.fischbach@jcatalog.com       I Create User         Dirk       Fischbach       0231/3967-224       0173-5101302       dirk.fischbach@jcatalog.com       I Create User         Nick       Noname       -       nick_noname@outlook.com       I Create User | Max       Mustermann       -       0136/456789       dirk.fischbach@jcatalog.com       L Create User       Cf Edit         Dirk       Fischbach       0231/3967-224       0173-5101302       dirk.fischbach@jcatalog.com       L Create User       Cf Edit         Nick       Noname       -       nick_noname@outlook.com       Image: Create User       Image: Create User       Im |

Yhteyshenkilön, joka lisättiin käyttäjiin, pitää vielä viimeistellä rekisteröintinsä (Katso 2.1 Rekisteröinnin viimeistely).

#### 3.1.3 Pääsypyyntöjen hyväksyminen ja hylkäys

Ensimmäinen rekisteröityy sovellukseen, tulee järjestelmänvalvoja. käyttäjä, joka Järjestelmänvalvojan pitää hyväksyä kaikki muut rekisteröinnit. Jollei järjestelmänvalvoja ole itse lisännyt käyttäjää, hän saa sähköpostin uudesta pääsypyynnöstä.

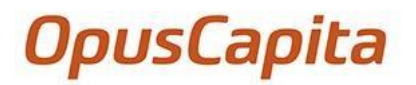

Hyväksy tai hylkää pääsy seuraavasti:

- 1. Paina Yritys, ja valitse Profiili. Yrityksen tiedot -sivu avautuu.
- 2. Valitse Käyttöoikeuksien hyväksyntä -välilehti.
- 3. Hyväksy pääsy seuraavasti:
  - a. Valitse Status -sarake ja paina hyväksy.

Please approve or reject user access request.

| First Name | Last Name | Email            | Request Date | Justification | Status            |
|------------|-----------|------------------|--------------|---------------|-------------------|
| John       | Doe       | john.doe@ncc.com | 5/25/2018    |               | ✓Approve X Reject |
|            |           |                  |              |               |                   |

Sovellus kysyy, haluatko hyväksyä pääsyn.

b. Paina OK. Pyynnön tila on nyt Hyväksytty.

Please approve or reject user access request.

| First Name | Last Name | Email            | Request Date | Justification | Status   |
|------------|-----------|------------------|--------------|---------------|----------|
| John       | Doe       | john.doe@ncc.com | 5/25/2018    |               | Approved |
|            |           |                  |              |               |          |
|            |           |                  |              |               |          |

- 4. Hylkää pääsy seuraavasti:
  - a. Valitse Status -sarake ja paina Hylkää. Sovellus kysyy, haluatko hylätä pääsyn
  - b. Paina OK. Pyynnön tila on nyt Hylätty.

#### 3.2 Käyttäjät

**Käyttäjät** -sivulla, voit lisätä käyttäjiä sekä voit muokata käyttäjien tietoja. Lisäksi järjestelmänvalvojana voit palauttaa salasanoja muille käyttäjille.

Voit käyttää yhtä tai useampaa kriteeriä löytääksesi halutun käyttäjän. Kun olet määrittänyt kriiterit, Paina *Etsi*. Vain käyttäjät, jotka vastaavat kriteerejäsi näkyvät, kunnes painat *Nollaa*.

| User l          | ist           |            |           |            |               |                |        | Create Use     |
|-----------------|---------------|------------|-----------|------------|---------------|----------------|--------|----------------|
| User list       |               |            |           |            |               |                |        |                |
| User ID / Email | ben           |            |           | Roles      |               |                |        | v              |
| Name            |               |            |           | Status     |               |                |        | -              |
|                 |               |            |           |            |               |                |        | Reset Searc    |
| ID              | Email         | First name | Last name | Federation | Roles         | Status         |        |                |
| ben_adamsson@   | ben_adamsson@ | Ben        | Adamsson  |            | supplier user | email verified | 🖍 Edit | Reset password |
|                 | Previous      |            | Page 1    | of 1       | 20 rows 🔽     |                | N      | ext            |

Jos sinun pitää poistaa käyttäjä järjestelmästä, ota yhteyttä OpusCapitan asiakaspalveluun.

#### 3.2.1 Käyttäjien lisääminen

Lisää käyttäjiä seuraavasti:

- 1. Paina Yritys, ja valitse Käyttäjät. Käyttäjälista -sivu avautuu.
- 2. Paina *Luo käyttäjä*.

| ser list         |                 |            |           |            |          |      |                |        |                |
|------------------|-----------------|------------|-----------|------------|----------|------|----------------|--------|----------------|
| ser ID /<br>nail |                 |            |           | Roles      |          |      |                |        | •              |
| lame             |                 |            |           | Status     | 5        |      |                |        |                |
|                  |                 |            |           |            |          |      |                |        | Reset Sear     |
| ID               | Email           | First name | Last name | Federation | Role     | 25   | Status         |        |                |
| hon adamsson(    | i hen adamsson@ | Ben        | Adamsson  |            | supplier | user | email verified | / Edit | Reset password |

Luo käyttäjä -sivu avautuu. Valitse tai syötä informaatio tähdellä merkittyihin kenttiin.

- 3. Valitse haluamasi rooli Rooli -pudotusvalikosta. Rooli määrittää käyttäjän toiminnot.
- 4. Syötä Sähköposti -kenttään käyttäjän sähköpostiosoite.

| Create user |                       |           |  |
|-------------|-----------------------|-----------|--|
| Supplier    | Hardware AG           |           |  |
| Role *      | supplier V            | Degree    |  |
| Email *     | ben.adams@company.com | Telephone |  |
| Salutation  | ~                     | Telefax   |  |

- 5. Syötä käyttäjän etunimi Etunimi -kenttään.
- 6. Syötä käyttäjän sukunimi Sukunimi -kenttään.
- Valitse haluamasi kieli *Kieli* -pudotusvalikosta. Voit myös suodattaa vaihtoehtoja kirjoittamalla kielen nimen kenttään.

Huomio että sovellus on saatavilla vain englanniksi, saksaksi, ruotsiksi ja suomeksi.

- 8. Lisää muut tarpeelliset tiedot.
- 9. Paina Luo. Käyttäjä on nyt lisätty järjestelmään. Jos haluat, voit lisätä muita rooleja käyttäjälle.
- 10. Lisää muita rooleja seuraavasti:
  - a. Valitse Roolit.
  - b. Lisää haluamasi rooli Valitse rooli -pudotusvalikosta.

| Profile   | Roles | Password   | Image |          |           |
|-----------|-------|------------|-------|----------|-----------|
| dit roles | ofuse | r test@tes | t.com |          |           |
| Role name |       |            |       |          |           |
| supplier  |       |            |       | 2 Delete | 1 Tenants |
| user      |       |            |       |          | 1 Tenants |

c. Paina *Lisää*. Rooli on nyt lisätty käyttäjälle.

Kun käyttäjä on lisätty järjestelmään, hän saa sähköpostin, jossa kerrotaan ohjeet rekisteröitymisen viimeistelemiseen (Katso <u>2.1 Rekisteröinnin viimeisteleminen</u>).

Voit myös muuttaa yhteyshenkilöitäsi käyttäjiksi (katso <u>3.1.2 Yhteyshenkilöiden muuttaminen käyttäjiksi)</u>.

#### 3.2.2 Käyttäjän tietojen muuttaminen

Muuta käyttäjän tietoja seuraavasti:

- 1. Paina Yritys, ja valitse Käyttäjät. Käyttäjälista -sivu aukeaa.
- 2. Valitse haluamasi henkilö. Paina *Muokkaa*.

| ld              | Email           | First name | Last name | Federation | Roles         | Status             |        | _              |
|-----------------|-----------------|------------|-----------|------------|---------------|--------------------|--------|----------------|
| andrea.smith@co | andrea.smith@co | Andrea     | Smith     |            | supplier user | email verification | 🖍 Edit | Reset password |
| andy.jones@com  | andy.jones@com  | Andy       | Jones     |            | supplier user | email verification | 🖍 Edit | Reset password |
| becky.evans@cor | becky.evans@cor | Becky      | Evans     |            | supplier user | email verification | 🖍 Edit | Reset password |
| ben.adams@com   | ben.adams@com   | Ben        | Adams     |            | supplier user | email verification | 🖍 Edit | Reset password |

Muokkaa käyttäjän tietoja -sivu avautuu.

- 3. Muokkaa haluamiasi tietoja.
- 4. Paina Tallenna.

Voit poistaa käyttäjän järjestelmästä, ottamalla yhteyttä OpusCapitan asiakaspalveluun.

#### 3.2.3 Salasanojen nollaus

Järjestelmänvalvojana, voit nollata salasanoja kun siihen on tarvetta. Kun olet valinnut salasanan nollauksen, käyttäjä saa väliaikaisen salasanan, joka on voimassa 30 minuuttia.

Nollaa salasana seuraavasti:

1. Paina Yritys, ja valitse Käyttäjät. Käyttäjälista -sivu aukeaa.

Oletuksena käyttäjät lajitellaan käyttäjätunnuksen mukaan. Painettuasi haluttua sarakkeen ylätunnistetta, voit lajitella kyseisen sarakkeen.

2. Kun olet haluamasi käyttäjän kohdalla, paina Nollaa salasana

| ld              | Email           | First name | Last name | Federation | Roles         | Status             |        |                |
|-----------------|-----------------|------------|-----------|------------|---------------|--------------------|--------|----------------|
| andrea.smith@co | andrea.smith@co | Andrea     | Smith     |            | supplier user | email verification | 🖍 Edit | Reset password |
| andy.jones@com  | andy.jones@com  | Andy       | Jones     |            | supplier user | email verification | 🖍 Edit | Reset password |
| becky.evans@cor | becky.evans@cor | Becky      | Evans     |            | supplier user | email verification | 🖍 Edit | Reset password |
| ben.adams@com   | ben.adams@com   | Ben        | Adams     |            | supplier user | email verification | 🖍 Edit | Reset password |

Ohjeet uuden salasanan asentamiseen on lähetetty käyttäjälle – käyttäjän tulee nollata salasana seuraavan 30 minuutin kuluessa (Katso <u>2. Rekisteröinnin viimeistely ja salasanan muuttaminen</u>).

### 4. Tilaukset

*Tilaukset* sivulla, voit nähdä kaikki tilaukset, jotka olet saanut. Voit myös hyväksyä ja hylätä tilauksia, raportoida tekemiäsi tilauspyyntöjä ja kääntää tilauksia laskuiksi.

Vastaanotettujen viestien tila on yksi seuraavista:

- Tilattu: Tilaus on juuri saapunut, eikä sitä ole vielä käsitelty.
- *Muuttunut*: Ostaja on muuttanut tilausta.
- Pyydetty muutos: Olet ehdottanut muutosta.
- Vahvistettu: Olet vahvistanut tilauksen.
- Osittain vahvistettu: Olet vahvistanut tilauksen osittain.
- Hylätty: Olet hylännyt tilauksen.
- Osittain hylätty: Olet hylännyt tilauksen osittain.
- Peruttu: Asiakas on perunut tilauksen.
- *Raportoitu*: Kaikki tilaukset on käsitelty ja raportointi on suoritettu.
- Osittain raportoitu: Osa tilauksesta on käsitelty.
- Laskutettu: Olet lähettänyt laskun asiakkaalle.
- Osittain laskutettu: Olet lähettänyt osittaisen laskun asiakkaalle.

- Toimitettu: Ostaja on vahvistanut tavarat toimitetuksi.
- Osittain toimitettu: Ostaja on vahvistanut tavarat osittain toimitetuksi.

Oletuksena, tilaukset suodatetaan uusimmasta vanhimpaan. Voit suodattaa tilauksia sen tyypin, asiakkaan nimen, tilausnumeron, nettohinnan tai tilan mukaan (painamalla vastaavan sarakkeen nimeä).

Voit myös etsiä haluamasi tilauksen helposti käyttämällä yhtä tai useampaa hakukriteeriä. Kun olet määrittänyt kriteerit, paina *Etsi*. Vain tilaukset, jotka vastaavat kriteerejäsi näkyvät, kunnes painat *Nollaa*.

### Order Overview

| Orde | r number        | 210          |    |                    | Туре                       |                     |                 |       | ~      |
|------|-----------------|--------------|----|--------------------|----------------------------|---------------------|-----------------|-------|--------|
| Cust | omer            |              |    | 2                  | <ul> <li>Status</li> </ul> |                     |                 |       | ~      |
| Rece | ived On         |              | -  | -                  |                            |                     |                 |       |        |
|      |                 |              |    |                    |                            |                     |                 | Reset | Search |
|      | Customer Name   | Order Number |    | Туре               | Status                     | Received On         | Total Net Price |       |        |
| ÷    | Musterkunden AG | P2P180000210 | v2 | Order confirmation | Confirmed                  | 09/10/2018 10:17:18 | 639.55 EUR      | PDF   | 🖸 Edit |
|      | Previous F      | Page         |    | Page 1 of 1        |                            | 10 Rows 🔽           | Next Pa         | ge    |        |

#### Voit nähdä tilaushistorian painamalla >-painiketta vastaavalla rivillä.

|   | Customer Name   | Order Number |    | Туре               | Status           | Received On         | Total Net Price |               |
|---|-----------------|--------------|----|--------------------|------------------|---------------------|-----------------|---------------|
| • | Musterkunden AG | O180000069   | v4 | Order confirmation | Confirmed        | 19/06/2018 14:08:57 | 28.99 EUR       | PDF CEdit     |
|   | Musterkunden AG | O18000069    | v4 | Order confirmation | Confirmed        | 19/06/2018 14:08:57 | 28.99 EUR       | <b>Q</b> View |
|   | Musterkunden AG | O18000069    | v3 | Order confirmation | Partly confirmed | 19/06/2018 14:08:57 | 28.99 EUR       | <b>Q</b> View |
|   | Musterkunden AG | O18000069    | v2 | Order confirmation | Confirmed        | 19/06/2018 14:08:57 | 28.99 EUR       | <b>Q</b> View |
|   | Musterkunden AG | O18000069    | v1 | Order              | Ordered          | 19/06/2018 14:08:57 | 28.99 EUR       | <b>Q</b> View |
| • | Musterkunden AG | O190000315   | v2 | Order confirmation | Partly confirmed | 18/06/2018 16:02:55 | 3,433.50 EUR    | PDF 🖸 Edit    |

Jos haluat nähdä ostotilauksen PDF:nä, paina PDF.

#### 4.1 Selaile tilauksiasi

Kun saat tilauksen asiakkaaltasi, saat ilmoituksen sähköpostiisi. Ilmoitus näkyy myös **Etusivulla**. Voit avata tilauksen painamalla linkkiä sähköpostissa tai **Etusivulla**. Vaihtoehtoisesti, voit valita **Tilaukset**, etsiä haluamasi tilauksen listasta ja painaa **Muokkaa**.

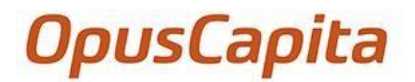

|   | Customer Name   | Order Number |    | Туре               | Status    | Received On         | Total Net Price |     |        |
|---|-----------------|--------------|----|--------------------|-----------|---------------------|-----------------|-----|--------|
| * | Musterkunden AG | P2P180000211 | v4 | Order confirmation | Invoiced  | 09/10/2018 10:53:22 | 6.10 EUR        | PDF | 🖸 Edit |
| ۲ | Musterkunden AG | P2P180000210 | v2 | Order confirmation | Confirmed | 09/10/2018 10:17:18 | 639.55 EUR      | PDF | 🕑 Edit |
| ٠ | Musterkunden AG | P2P180000208 | v2 | Order confirmation | Confirmed | 08/10/2018 18:39:24 | 639.55 EUR      | PDF | 🕑 Edit |

Avattuasi tilauksen, voit ladata sen joko JSON- tai CSV -muotoon painamalla *Export* ja valitsemalla haluamasi muodon. Lisäksi voit tarkastella tilausta PDF-tiedostona napsauttamalla PDF-esikatselua. Voit sulkea tilauksen ja mennä takaisin listaan tilauksista painamalla *Siirry yleiskatsaukseen.* 

| Order    | r confirmation        |          |                         | Go to overview |
|----------|-----------------------|----------|-------------------------|----------------|
| Supplier | hard001 - Hardware AG | Customer | OC001 - Musterkunden AG |                |
| Address  | Central Office        | Address  | Musterkunden AG         |                |
|          | Fabriciusa 8, B1      |          | Lindemannstraße 79      |                |
|          | 220100 Minsk          |          | 44135 Dortmund          |                |
|          | Belarus               |          | Germany                 |                |

### 4.2 Tilauksien vahvistaminen ja hylkääminen

Ennen kuin voit kääntää tilauksen laskuksi, sinun pitää vahvistaa se. Ennen tilauksen vahvistamista voit muokata rivitietoja tarpeesi mukaan (esim. vaihtaa toimituspäivää tai lisätä kommentin).

Jos tarpeellista, voit myös hylätä rivitietoja tai koko tilauksen.

Vahvista tai hylkää tilaus seuraavasti:

- 1. Paina *Tilaukset*, ja valitse *Yleiskatsaus*. *Saapuneet tilaukset* -sivu aukeaa.
- 2. Tilauksen kohdalla, jonka haluat vahvistaa tai hylätä, paina *Muokkaa*. *Tilaus* -sivu aukeaa.
- 3. Jos haluat kommentoida tilausta, syötä kommenttisi Sisäinen kommentti -kenttään.
- 4. Rivitason nimikkeet alapuolella, voit muokata tietoja tarpeesi mukaan seuraavasti:
  - **Toimituspäivä** -kentässä, voit valita uuden päivämäärän kalenterista.
  - *Määrä* -kentässä, voit muokata tavaroiden määrää. Ota huomioon, että voit vaihtaa erän määrää vain pienemmäksi kuin alun perin. Ota huomioon, että tämä riippuu kuitenkin miten asiakkaasi sallii nämä muutokset.
  - Yksikköhinta Net -kentässä voit muokata tavaroiden hintaa. Ota huomioon, että tämä riippuu kuitenkin miten asiakkaasi sallii nämä hintamuutokset.
- 5. *Rivitason nimikkeet* alapuolella, hyväksyminen tai hylkäys:
  - Jos haluat vahvistaa kaikki rivitiedot, paina Vahvista

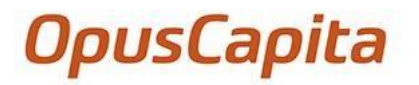

| Pos Status | Item ID           | Item Description                                                                                                    | Delivery Date            | Quantity* |    | Unit* |   | Price<br>unit | Net price per<br>unit* | VAT%* | Total |           |
|------------|-------------------|----------------------------------------------------------------------------------------------------|--------------------------|-----------|----|-------|---|---------------|------------------------|-------|-------|-----------|
| 1 Invoiced | 910-002143        | Logitech M325                                                                                                    | 25/10/2018               | 3.00      | /3 | piece | ¥ | 1             | 22.89                  | 19.0  |       | 68.67     |
|            | Logitech M3       | 25 Optical USB Mouse (silver) <td>•</td> <td></td> <td></td> <td></td> <td></td> <td></td> <td></td> <td></td> <td></td> <td></td> | •                        |           |    |       |   |               |                        |       |       |           |
|            | Delivery Address: | Musterkunden AG, Lindemannstra                                                                                                    | ?e 79, 44137 Dortmund, I | DE        |    |       |   |               |                        |       |       |           |
| 2 Invoiced | 602116            | Sharp Cash Machine                                                                                                    | 25/10/2018               | 2.00      | /2 | piece | ~ | 1             | 127.00                 | 19.0  |       | 254.00    |
|            | Sharp Cash Mach   | hine                                                                                                    |                          |           |    |       |   |               |                        |       |       |           |
|            | Delivery Address: | Musterkunden AG, Lindemannstra                                                                                                    | ?e 79, 44137 Dortmund, I | DE        |    |       |   |               |                        |       |       |           |
|            |                   |                                                                                                    |                          |           |    |       |   | Total N       | et Price               |       |       | 322.67 EU |
|            |                   |                                                                                                    |                          |           |    |       |   | Taxes         | 19.0%                  |       |       | 61.31 EU  |
|            |                   |                                                                                                    |                          |           |    |       |   | Tota          |                        |       |       |           |

Rivitietojen tilat vaihtuvat *Tilattu→ Vahvistettu*.

Jos haluat hylätä kaikki rivitiedot, paina Hylkää. Rivitietojen tilat vaihtuvat Tilattu->Hylätty

 Jos haluat vahvistaa vain osan rivitiedoista, poista valintamerkki niistä riveistä, joita et halua vahvistaa.

| Pos Status | Item ID           | Item Description                                                                                                    | Delivery Date           | Quantity* |    | Unit* |   | Price<br>unit | Net price per<br>unit* | VAT%* | Total      |
|------------|-------------------|----------------------------------------------------------------------------------------------------|-------------------------|-----------|----|-------|---|---------------|------------------------|-------|------------|
| 1 Invoiced | 910-002143        | Logitech M325                                                                                                    | 25/10/2018              | 3.00      | /3 | piece | ~ | 1             | 22.89                  | 19.0  | 68.67      |
|            | Logitech M3       | 25 Optical USB Mouse (silver) <td>&gt;</td> <td></td> <td></td> <td></td> <td></td> <td></td> <td></td> <td></td> <td></td> | >                       |           |    |       |   |               |                        |       |            |
|            | Delivery Address: | Musterkunden AG, Lindemannstra                                                                                              | a?e 79, 44137 Dortmund, | DE        |    |       |   |               |                        |       |            |
| 1 Invoiced | 602116            | Sharp Cash Machine                                                                                                    | 25/10/2018              | 2.00      | /2 | piece | ~ | 1             | 127.00                 | 19.0  | 254.00     |
| _          | Sharp Cash Mac    | hine                                                                                                    |                         |           |    |       |   |               |                        |       |            |
|            | Delivery Address: | Musterkunden AG, Lindemannstra                                                                                              | a?e 79, 44137 Dortmund, | DE        |    |       |   |               |                        |       |            |
|            |                   |                                                                                                    |                         |           |    |       |   | Total N       | et Price               |       | 322.67 EUR |
|            |                   |                                                                                                    |                         |           |    |       |   | Taxes         | 19.0%                  |       | 61.31 EUR  |
|            |                   |                                                                                                    |                         |           |    |       |   | Total         |                        |       | 383.98 EUI |

Paina Vahvista. Valittujen rivitietojen tilat vaihtuvat Tilattu-> Vahvistettu.

Jos haluat hylätä vain osain rivitiedoista, poista valintamerkki niistä riveistä, joita et halua hylätä.

Paina Hylkää. Valittujen rivitietojen tilat vaihtuvat Tilattu-> Vahvistettu.

Paina **Tallenna & Lähetä**. Tilauksen vahvistus on nyt lähetetty asiakkaalle. Voit nyt kääntää tilauksen laskuksi. (Katso <u>4.4 **Tilauksien kääntäminen laskuiksi**)</u>

### 4.3 Palvelutilauksista ilmoittaminen

Kun asiakkaasi ostaa sinulta palveluita, saat palvelutilauksen. Kun olet suorittanut palvelun, sinun täytyy ilmoittaa siitä, ja asiakkaan palvelua varten käytetyistä resursseista ostajalle. Kun asiakas on hyväksynyt ilmoituksesi, tilauksen tyyppi vaihtuu **Tavaroiden vastaanotto**, minkä jälkeen voit kääntää sen laskuksi.

Ilmoita tilauksien suorittamisesta seuraavasti:

- 1. Paina *Tilaukset*, ja valitse *Yhteenveto*. *Saapuneet tilaukset*-sivu avautuu.
- 2. Haluamasi tilauksen kohdalla, paina Muokkaa.

|   | Customer Name   | Order Number  |    | Туре          | Status          | Received On         | Total Net Price |     |        |
|---|-----------------|---------------|----|---------------|-----------------|---------------------|-----------------|-----|--------|
| • | Musterkunden AG | OX180001852   | v2 | Service Order | Partly reported | 09/10/2018 13:52:24 | 639.55 EUR      | PDF | 🖸 Edit |
| ۲ | Musterkunden AG | OX180001842   | v1 | Service Order | Ordered         | 09/10/2018 13:03:24 | 78.00 EUR       | PDF | 🖸 Edit |
| ۲ | Musterkunden AG | 1003181800000 | v1 | Service Order | Ordered         | 03/10/2018 09:40:02 | 89.98 EUR       | PDF | 🖸 Edit |

#### Palvelutilaus -sivu aukeaa.

3. Paina Raportoi toimenpiteet. Service Entry Sheet - sivu aukeaa.

| Pu             | rchase (              | Order                |                                             |                                                       |                           |         |                |   |   |
|----------------|-----------------------|----------------------|---------------------------------------------|-------------------------------------------------------|---------------------------|---------|----------------|---|---|
| OX1<br>Suppli  | 80001842 or           | dered<br>Hardware AG | Created on                                  | 10/09/2018 1:03:10 pm                                 | Total                     | 7       | 8.00 EUR       |   |   |
| Custo          | mer                   | Musterkunden AG      | Ordered by                                  | Tore Skog Pettersen<br>(Tore.Pettersen@opuscapita.com | )                         |         |                |   |   |
| Ser            | rvice En              | try Sheet            |                                             |                                                       |                           |         |                |   |   |
| DN-1<br>Suppli | 1189 open             | Hardware AG          | Created on                                  | 10/18/2018 8:35:46 am                                 | Total for SES             | E       | UR             |   |   |
| Custo          | mer                   | Musterkunden AG      | Created by                                  |                                                       | Total value<br>(reported) | E       | UR             |   |   |
|                |                       |                      |                                             |                                                       |                           |         |                |   | ľ |
| Pos.           | Description,          | Quantity, Price      |                                             |                                                       | 🗌 Final Rep               | oorting | Total<br>Price |   |   |
| 1              | Product<br>910-001246 |                      | Short Description USB Mouse                 | Quantity<br>5.00 piece                                | Price/PU<br>6.10/1 EUR    |         | 0.00 EUR       | + | Ň |
| Pos.           | Description,          | Quantity, Price      |                                             |                                                       | 🗌 Final Rep               | oorting | Total<br>Price |   |   |
| 2              | Product<br>WMS335B    |                      | Short Description<br>Wireless Optical Mouse | Quantity<br>5.00 piece                                | Price/PU<br>9.50/1 EUR    |         | 0.00 EUR       | + | Ň |
|                |                       |                      |                                             |                                                       |                           |         |                |   |   |
|                |                       |                      |                                             |                                                       |                           |         |                |   |   |

4. Ilmoita palveluistasi yhdellä seuraavista tavoista:

 Jos haluat ilmoittaa kaikki rivitiedot alkuperäisestä tilauksesta, in nappia Service Entry Sheet kohdassa.

| OX180001842 | ordered         |            |                                                        |                           |           |  |
|-------------|-----------------|------------|--------------------------------------------------------|---------------------------|-----------|--|
| Supplier    | Hardware AG     | Created on | 10/09/2018 1:03:10 pm                                  | Total                     | 78.00 EUR |  |
| Customer    | Musterkunden AG | Ordered by | Tore Skog Pettersen<br>(Tore.Pettersen@opuscapita.com) |                           |           |  |
| Service I   | Entry Sheet     |            |                                                        |                           |           |  |
| Supplier    | Hardware AG     | Created on | 10/18/2018 8:35:46 am                                  | Total for SES             | EUR       |  |
| Customer    | Musterkunden AG | Created by |                                                        | Total value<br>(reported) | EUR       |  |
|             |                 |            |                                                        |                           |           |  |

Kaikki rivitiedot tilauksesta on kopioitu. Muokkaa tietoja tarpeesi mukaan.

- Jos haluat ilmoittaa vain osan rivitiedoista, paina 
   haluamallasi rivillä. Rivitiedot on kopioitu kyseiseltä riviltä. Muokkaa tietoja tarpeesi mukaan.
- Jos haluat ilmoittaa palvelusta, joka ei kuulu alkuperäiseen tilaukseen, paina + nappia haluamallasi rivillä.

| Pos. | Description, Quantity, Price |                                          |                        | Final Reporting        | Total<br>Price |   |   |
|------|------------------------------|------------------------------------------|------------------------|------------------------|----------------|---|---|
| 1    | Product<br>910-001246        | Short Description<br>USB Mouse           | Quantity<br>5.00 piece | Price/PU<br>6.10/1 EUR | 0.00 EUR       | + | ß |
| Pos. | Description, Quantity, Price |                                          |                        | Final Reporting        | Total<br>Price |   |   |
| 2    | Product<br>WMS335B           | Short Description Wireless Optical Mouse | Quantity<br>5.00 piece | Price/PU<br>9.50/1 EUR | 0.00 EUR       | + | Ň |

Kentät avautuvat muokattaviksi. Määritä tiedot seuraavasti:

Valitse **Product** -kenttään, haluamasi tuote listasta. Voit myös suodattaa tuotteita alkamalla kirjoittaa tuotteen tunnusta kenttään.

Kun olet valinnut tuotteen, **Short Description** ja **Price/PU** -kentät tulevat näkyviin sisältäen tietoja tuotteesta. Syötä **Quantity** -kenttään, tavaroiden määrä.

- + Syötä *Period of Service* -kenttään tieto, milloin palvelu oli suoritettu.
- + Syötä Performed By -kenttään nimesi.
- + Jos tarpeellista, kirjoita huomautus *Notes* kenttään.
- Paina *Release*. Palvelutilauksen tila on nyt *Reported*, ja asiakas saa raporttisi. Kun asiakas on hyväksynyt raporttisi, tilauksen tila vaihtuu *Tilauksen vastaanotto*, minkä jälkeen voit kääntää tilauksen laskuksi. (Katso 4.4 Tilauksien kääntäminen laskuiksi).

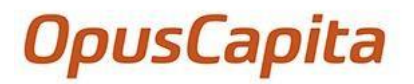

#### 4.4 Tilauksien kääntäminen laskuiksi

Ennen kun voit kääntää tilauksen laskuksi, sinun täytyy vahvistaa se (Katso <u>4.2 Tilauksien</u> vahvistaminen ja hylkääminen). Tilauksen vahvistamisen jälkeen, voit vaihtaa sen laskuksi heti tai myöhemmin. Voit joko tallentaa laskun luonnoksena tai tallentaa laskun ja lähettää automaattisesti asiakkaallesi sähköisenä laskuna.

Kun olet ilmoittanut suorituksesi asiakkaalle (Palvelutilauksista ilmoittaminen), ja asiakas on hyväksynyt ilmoituksesi, palvelutilaus vaihtuu *Tilauksen vastaanotto*, minkä jälkeen voit kääntää tilauksen laskuksi.

Käännä tilaus laskuksi seuraavasti:

- 1. Paina *Tilaukset*, ja valitse *Yhteenveto*. *Saapuneet tilaukset* -sivu avautuu.
- 2. Vahvistetun tilauksen kohdalla, paina *Muokkaa*. *Tilauksen vahvistus* tai *Tilauksen vastaanotto*-sivu avautuu.
- 3. Paina *Käännä laskuksi*

| 2 Confirmed | 910-002143 Logitech M325 23/01/21 100.00                       | /100 F~                    | 1         | 22.89   | 0.0 2,        | 289.00    | Ø   |
|-------------|----------------------------------------------------------------|----------------------------|-----------|---------|---------------|-----------|-----|
|             | Delivery Address: Musterkunden AG, Lindemannstraße 79, 44137 D | Dortmund , DE              |           |         |               |           |     |
|             |                                                                |                            | Total Net | t Price | 4,            | 578.00 EU | JR  |
|             |                                                                |                            | Taxes (   | 0.0%    |               | 0.00 EU   | JR  |
|             |                                                                |                            | 5         | 7.0%    |               | 160.23 EU | JR  |
|             |                                                                |                            | Total     | _       | 4,73          | 8.23 E    | UR  |
| ✓Confirm    | € Reject Ex                                                    | xport • Ø Show attachments | PDF F     | Preview | <b>℃</b> Flip | Save & se | end |

**Myyntilasku** sivu avautuu, sisältäen tiedot tilauksesta tai tilauksen vastaanotosta. Eräpäivä lasketaan automaattisesti maksuajan perusteella. Syötä **Laskun numero** -kenttään yksilöllinen laskun numero.

| Sales Inv          | voice                                              |                     | Go to Overview                             |
|--------------------|----------------------------------------------------|---------------------|--------------------------------------------|
| Supplier           | Hardware AG                                        | Customer*           | OC001 - Musterkunden AG 🔹 🔻                |
| Supplier Address   | Central Office, Fabriciusa 8, B1, 220100 Minsk, BY | Invoice Address     | Musterkunden AG, Lindemannstraße 79, 44137 |
| Supplier Contact   | Max Mustermann                                     |                     | Dortmund, DE, OC001                        |
| VAT ID             | DE999999995                                        |                     |                                            |
| Invoice<br>Number* | 212                                                | Status              | new                                        |
| Invoice Date*      | 28/06/2018                                         | Order Number        | O180000069                                 |
| Due Date*          | 31/07/2018                                         | Reference<br>Number |                                            |

4. Jos tarpeellista, lisää pannkitilin viite *Maksuviite* kenttään, Ostajan viite *Ostajan viite* kenttään tai kommentti *Kommentti* kenttään.

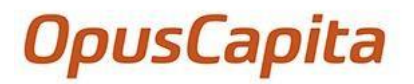

- 5. Jos tarpeellista, määritä alapuolella *Laskurivit* kohtaan tulliselvityksen numero tai alkuperämaa.
- 6. Jos tarpeellista, lisää lisäkuluja seuraavasti:
  - a. *Laskurivit* alapuolella, paina *Lisää lisäkulu*. Lisäkuluihin liittyvät kentät avautuvat muokattaviksi.
  - b. Ensimmäisessä kentässä sijaitsevassa pudotusvalikossa valitset lisäkulun tyypin: *Rahti, Pakkaus* tai *Postitus*.

| Line Item           | List             |                                 |                               |           |       |          |      |
|---------------------|------------------|---------------------------------|-------------------------------|-----------|-------|----------|------|
| Pos Item ID         | Item Description | Quantity* Unit* Pri<br>Un       | ce Net Price<br>it* per Unit* | VAT%<br>* | Total |          |      |
| Surcharges          |                  | Freight<br>Packaging<br>Postage |                               |           |       | 0.00     | ×    |
| Add an invoice item | Add a surcharge  | Total Net Pri                   | ce                            |           |       | 0.00 USD | )    |
|                     |                  | Total                           |                               |           | 0.    | .00 US   | D    |
|                     |                  |                                 |                               |           | PDF P | review   | Save |

- c. Syötä toiseen kenttään yksikköhinta.
- d. Syötä kolmanteen kenttään veroprosentti.

#### Line Item List

| Pos Item ID         | Item Description | Quantity* | Unit*     | Price<br>Unit* | Net Price<br>per Unit* | VAT%<br>* | Total |           |      |
|---------------------|------------------|-----------|-----------|----------------|------------------------|-----------|-------|-----------|------|
| Surcharges          |                  | Freight   |           | ~              | 12                     | 15        |       | 12.00     | ×    |
| Add an Invoice Item | Add a Surcharge  |           | Total Net | Price          |                        |           |       | 12.00 US  | D    |
|                     |                  |           | Taxes     |                | 15.0%                  |           |       | 1.80 US   | D    |
|                     |                  |           | Total     |                |                        |           |       | 13.80 U   | SD   |
|                     |                  |           |           |                |                        |           | PE    | F Preview | Save |

- 7. Paina Tallenna. Tallenna tai Tallenna & Lähetä -sivu avautuu.
- 8. Jos haluat lähettää laskun asiakkaalle, paina **Tallenna & Lähetä**. Muussa tapauksessa, paina **Tallenna**.

# 5. Laskut

Laskut -sivulla, voit tarkastella laskuja ja hyvityslaskuja. Voit myös kopioida laskuja ja hyvityslaskuja. Laskuportaali -sivulla voit lisätä uusia myyntilaskuja.

Laskun tila on yksi seuraavista:

- Luonnos: Laskua ei ole lähetetty. Voit kopioida laskun tai muokata sitä. •
- Lähetetään: Laskua lähetetään
- Lähetetty: Lasku on lähetetty asiakkaalle. Voit nähdä laskut painamalla <sup>Q</sup> nappia. Voit myös kopioida laskun tai luoda hyvityslaskun koskien sitä.
- Oletuksena, laskut suodatetaan uusimmasta vanhimpaan. Voit suodattaa laskuja tyypin, numeron (= Laskun numero), asiakkaan, eräpäivän, laskun nettohinnan tai tilan mukaan.

Voit myös etsiä haluamasi laskun helposti käyttämällä yhtä tai useampaa hakukriteeriä. Kun olet määrittänyt kriteerit, paina Etsi. Vain laskut, jotka vastaavat kriteerejäsi näkyvät, kunnes painat Nollaa.

| Invoid       | e Overv       | view            |              |                  |                   |                    |        |      | Create | Sales Invoice |  |  |
|--------------|---------------|-----------------|--------------|------------------|-------------------|--------------------|--------|------|--------|---------------|--|--|
| ssue Number  |               |                 | Cu           | stomer           |                   |                    |        |      |        |               |  |  |
| Order number |               |                 |              | Sta              |                   |                    |        |      |        |               |  |  |
| Invoice date |               |                 | -            | Cr               | eated On          |                    |        | -    |        |               |  |  |
|              |               |                 |              |                  |                   |                    |        |      | Res    | et Search     |  |  |
| Type         | Issue Number  | Customer        | Invoice date | Reference Number | Total price (net) | Created On         | Status |      |        |               |  |  |
| Invoice      | inv18OX180002 | Musterkunden AG | 26/10/2018   | OX180002141      | 1,451.99 EUR      | 26/10/2018 09:04:1 | Sent   | View | Сору   | Credit Note   |  |  |
| Invoice      | inv18OX180002 | Musterkunden AG | 25/10/2018   | OX180002137      | 1,451.99 EUR      | 25/10/2018 17:50:3 | Sent   | View | Сору   | Credit Note   |  |  |
| Invoice      | inv18OX180002 | Musterkunden AG | 25/10/2018   | OX180002133      | 1,451.99 EUR      | 25/10/2018 12:00:1 | Sent   | View | Сору   | Credit Note   |  |  |
| Invoice      | inv180X180002 | Musterkunden AG | 25/10/2018   | OX180002129      | 1.451.99 EUR      | 25/10/2018 11:54:5 | Sent   | Manu | Carry  | C. DALL       |  |  |

Jos haluat tarkastella tiettyä laskua, paina Avaa.

### 5.1 Luo myyntilaskuja

Voit luoda manuaalisesti myyntilaskuja asiakkaille, jotka ovat näkyvillä sovelluksessa.

Luo myyntillaskuja seuraavasti:

1. Avaa myyntilasku yhdellä seuraavista tavoista:

- Paina Laskut ja valitse Yhteenveto. Laskujen yhteenveto -sivu aukeaa. Paina Luo lasku. Myyntilasku -sivu aukeaa.
- Paina Laskut ja valitse Laskuportaali. Myyntilasku -sivu aukeaa.
- 2. Valitse haluamasi asiakas Asiakas -pudotusvalikosta.

| Sales Inv          | voice                                              |                           | Create Sales Invoice Go to Overview |
|--------------------|----------------------------------------------------|---------------------------|-------------------------------------|
| Supplier           | Hardware AG                                        | Customer*                 | Musterkunden AG(OC001)              |
| Supplier Address   | Central Office, Fabriciusa 8, B1, 220100 Minsk, BY | Invoice Address           |                                     |
| Supplier Contact   | Max Mustermann, 0231/3967-0                        | Customer VAT ID           | FI12345678                          |
| Supplier VAT ID    | DE999999995                                        |                           |                                     |
| Invoice<br>Number* |                                                    | Status                    | New                                 |
| Invoice Date*      |                                                    | Order Number              |                                     |
| Due Date*          |                                                    | Bank Payment<br>Reference |                                     |
| Currency *         | USD - US Dollar                                    | Reference<br>Number       |                                     |
| Bank Account *     | IBAN: DE89370400440532013000 ISR: 12-345 🗸         | Comment                   |                                     |
|                    |                                                    | Attachments               | 0 Document(s) Ø                     |

- 3. Syötä Laskun numero -kenttään yksillöllinen laskun numero
- 4. Paina Laskun päivämäärä -kenttää ja valitse laskun päivämäärä.
- 5. Paina Eräpäivä -kenttää ja valitse laskun eräpäivä.
- 6. Valitse haluamasi valuutta Valuutta -pudotusvalikosta.
- 7. Valitse haluamasi tilinumero *Tilinumero* pudotusvalikosta.
- 8. Kirjoita muut tiedot tarpeesi mukaan.
  - Voit syöttää toimittajan viitteen *Maksuviite* -kenttään.
  - Voit syöttää ostajan viitteen Ostajan viite -kenttään.
- 9. Lisää PDF-liitteitä seuraavasti:
  - a. Paina 0 Asiakirja(t) -linkkiä

| Invoice<br>Number* | 12334678545                                 | Status                    | New             |
|--------------------|---------------------------------------------|---------------------------|-----------------|
| Invoice Date*      | 16/10/2018                                  | Order Number              |                 |
| Due Date*          | 31/10/2018                                  | Bank Payment<br>Reference |                 |
| Currency *         | USD - US Dollar 🗸                           | Reference<br>Number       |                 |
| Bank Account *     | IBAN: DE89370400440532013000 ISR: 12-345€ ¥ | Comment                   |                 |
|                    |                                             | Attachments               | 0 Document(s) 🖉 |

Laskun liitteet -ikkuna avautuu

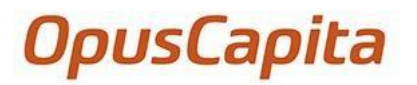

| Invoice Attachments                | ×      |
|------------------------------------|--------|
| Allowed file types for upload: pdf | Upload |
| Kotarana                           | Close  |

Ota huomioon, että lasku täytyy tallentaa ennen liitteiden lisäämistä.

Paina *Lataa*.

b. Selaa haluamaasi hakemistoon ja lisää liite painamalla *Avaa*. Tiedosto on lisätty laskuun.

| Invoice Attachments                | ×      |
|------------------------------------|--------|
| File1.pdf                          | ×      |
| Allowed file types for upload: pdf | Upload |
|                                    | Close  |

Jos tarpeellista, voit poistaa liitteen painamalla 🗙 nappia

Voit myös lisätä toisen liitteen painamalla *Lataa* uudestaan. Lisättyäsi kaikki liittet, paina *Sulje*.

#### 10. Lisää laskurivi seuraavasti:

c. Paina alapuolella sijaitsevasta *Laskurivit* kohdasta *Lisää laskurivi*.

| Pos Item ID         | LISL<br>Item Description           | Quantity*                             | Unit*   | Price     | Net Price | VAT%   | Total       |      |
|---------------------|------------------------------------|---------------------------------------|---------|-----------|-----------|--------|-------------|------|
|                     | ovi i sanakan (pesulary 🖡 de talah | • • • • • • • • • • • • • • • • • • • |         | Unit*     | per Unit* | *<br>* |             |      |
| Add an Invoice Item | Add a Surcharge                    |                                       |         |           |           |        |             |      |
|                     |                                    |                                       | Total N | let Price |           |        | 0.00 US     | SD   |
|                     |                                    |                                       | Taxes   |           |           |        | 0.00 US     | D    |
|                     |                                    |                                       | Tota    | I         |           |        | 0.00 U      | SD   |
|                     |                                    |                                       |         |           |           |        | PDF Preview | Save |

Ensimmäinen laskurivi avautuu muokattavaksi.

Syötä Nimike ID -kenttään tuotteen tunnus.

d. Syötä tuotteen kuvaus Nimekkeen kuvaus -kenttään.

- e. Syötä tuotteiden määrä Määrä -kenttään.
- f. Valitse oikea yksikkö Yksikkö -pudotusvalikosta.
- g. Syötä yksikköhinta Yksikköhinta Netto -kenttään.
- h. Syötä veroprosentti Vero % -kenttään.
- i. Lisää kaikki tiedot kuvaillusti.
- 11. Jos tarpeellista, syötä lisäkulut seuraavasti:
  - j. Laskurivit alapuolella, paina Lisää lisäkulu. Lisäkuluihin liittyvät kentät avautuvat muokattaviksi.
  - k. Ensimmäisessä kentässä sijaitsevassa pudotusvalikossa valitset lisäkulun tyypin: *Rahti, Pakkaus* tai *Postitus*.

| Line Item           | List             |                                                    |                  |
|---------------------|------------------|----------------------------------------------------|------------------|
| Pos Item ID         | Item Description | Quantity* Unit* Price Net Price<br>Unit* per Unit* | VAT% Total<br>*  |
| Surcharges          |                  | Freight<br>Packaging<br>Postage                    | 0.00             |
| Add an Invoice Item | Add a Surcharge  | Total Net Price                                    | 0.00 USD         |
|                     |                  | Taxes                                              | 0.00 USD         |
|                     |                  | Total                                              | 0.00 USD         |
|                     |                  |                                                    | PDF Preview Save |

- I. Syötä toiseen kenttään yksikköhinta.
- m. Syötä kolmanteen kenttään veroprosentti.

| Pos Item ID         | Item Description | Quantity* | Unit*   | Price<br>Unit* | Net Price<br>per Unit* | VAT%<br>* | Total |           |      |
|---------------------|------------------|-----------|---------|----------------|------------------------|-----------|-------|-----------|------|
| Surcharges          |                  | Freight   |         | ~              | 12                     | 15        |       | 12.00     | ×    |
| Add an Invoice Item | Add a Surcharge  |           | Total N | et Price       |                        |           |       | 12.00 USE |      |
|                     |                  |           | Taxes   |                | 15.0%                  |           |       | 1.80 USE  |      |
|                     |                  |           | Tota    | I              |                        |           | 1     | .3.80 US  | D    |
|                     |                  |           |         |                |                        |           | PDI   | Preview   | Save |

- 12. Lisää kaikki lisäkulut kuvatulla tavalla.
- 13. Paina Tallenna. Tallenna tai Tallenna ja Lähetä -sivu avautuu.

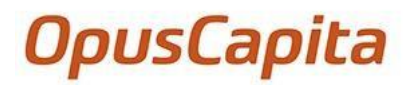

| Save or Save and Send                                                                        | ×                        |
|----------------------------------------------------------------------------------------------|--------------------------|
| Please decide whether you want to save and send the invoice dire<br>just save it as a draft. | ctly to your customer or |
|                                                                                              | Save Save & Send         |

14. Jos haluat lähettää laskun asiakkaalle, paina **Tallenna & Lähetä**. Muussa tapauksessa, paina **Tallenna**.

#### 5.2 Hyvityslaskujen luominen

Voit luoda hyvityslaskuja asiakkaille lähetettyjen laskujen perusteella. Hyvityslasku sisältää kaikki laskutiedot ja se jaetaan laskun numeron perusteella.

Luo hyvityslasku seuraavasti:

- 1. Paina Laskut, ja valitse Yhteenveto. Laskujen yhteenveto -sivu avautuu.
- 2. Paina haluamasi laskun kohdalla Hyvityslasku.

| Type    | Issue Number | Customer   | Invoice date | Reference N | Total price (n | Created On     | Status |      |      |             |
|---------|--------------|------------|--------------|-------------|----------------|----------------|--------|------|------|-------------|
| Invoice | inv180X180   | Musterkund | 26/10/2018   | OX180002141 | 1,451.99 EUR   | 26/10/2018 09: | Sent   | View | Сору | Credit Note |
| Invoice | inv180X180   | Musterkund | 25/10/2018   | OX180002137 | 1,451.99 EUR   | 25/10/2018 17: | Sent   | View | Сору | Credit Note |
| Invoice | inv180X180   | Musterkund | 25/10/2018   | OX180002133 | 1,451.99 EUR   | 25/10/2018 12: | Sent   | View | Сору | Credit Note |
| Invoice | inv18OX180   | Musterkund | 25/10/2018   | OX180002129 | 1,451.99 EUR   | 25/10/2018 11: | Sent   | View | Сору | Credit Note |

#### Hyvityslasku -sivu avautuu.

| Credit N                             | lote                                                                              |                           | Create Sales Invoice Go to Overview                        |
|--------------------------------------|-----------------------------------------------------------------------------------|---------------------------|------------------------------------------------------------|
| Supplier                             | Hardware AG                                                                       | Customer*                 | Musterkunden AG(OC001)                                     |
| Supplier Address<br>Supplier Contact | Central Office, Fabriciusa 8, B1, 220100 Minsk, BY<br>Max Mustermann, 0231/3967-0 | Invoice Address           | Musterkunden AG, Lindemannstra?e 79, 44137<br>Dortmund, DE |
| Supplier VAT ID                      | DE999999995                                                                       | Delivery Address          | Musterkunden AG, Lindemannstra?e 79, 44137<br>Dortmund, DE |
|                                      |                                                                                   | Customer VAT ID           | FI12345678                                                 |
| Credit Note<br>Number*               |                                                                                   | Status                    | New                                                        |
| Invoice Number                       | inv180X180002141                                                                  | Order Number              | OX180002141                                                |
| Credit Note<br>Date*                 | 26/10/2018                                                                        | Bank Payment<br>Reference |                                                            |
| Currency *                           | EUR - Euro 🗸                                                                      | Reference<br>Number       |                                                            |

- 3. Syötä Hyvityslaskun numero -kenttään yksilöllinen hyvityslaskun numero.
- 4. Paina Tallenna. Tallenna tai Tallenna ja Lähetä -sivu avautuu.
- 5. Jos haluat lähettää hyvityslaskun asiakkaalle, paina Tallenna & Lähetä. Muussa tapauksessa, paina Tallenna.

### 5.3 Laskujen kopioiminen

Kopioi lasku seuraavasti:

- 1. Paina Laskut, ja valitse Yhteenveto. Laskujen yhteenveto -sivu avautuu.
- 2. Paina haluamasi laskun kohdalla Kopioi.

| Type    | Issue Number | Customer   | Invoice date | Reference N | Total price (n | Created On     | Status |      |      |             |
|---------|--------------|------------|--------------|-------------|----------------|----------------|--------|------|------|-------------|
| Invoice | inv180X180   | Musterkund | 26/10/2018   | OX180002141 | 1,451.99 EUR   | 26/10/2018 09: | Sent   | View | Сору | Credit Note |
| Invoice | inv18OX180   | Musterkund | 25/10/2018   | OX180002137 | 1,451.99 EUR   | 25/10/2018 17: | Sent   | View | Сору | Credit Note |
| Invoice | inv180X180   | Musterkund | 25/10/2018   | OX180002133 | 1,451.99 EUR   | 25/10/2018 12: | Sent   | View | Сору | Credit Note |
| Invoice | inv180X180   | Musterkund | 25/10/2018   | OX180002129 | 1,451.99 EUR   | 25/10/2018 11: | Sent   | View | Сору | Credit Note |
| Invoice | inv18OX180   | Musterkund | 25/10/2018   | OX180002125 | 1,451.99 EUR   | 25/10/2018 11: | Sent   | View | Сору | Credit Note |

Myyntilasku -sivu avautuu.

- 3. Syötä Laskun numero -kenttään yksilöllinen ja jatkuva laskun numero.
- 4. Paina Laskun päivämäärä -kenttää, ja valitse laskun päivämäärä.

| Sales Inv                            | /oice                                                                             |                           | Create Sales Invoice Go to Overview                        |
|--------------------------------------|-----------------------------------------------------------------------------------|---------------------------|------------------------------------------------------------|
| Supplier                             | Hardware AG                                                                       | Customer*                 | Musterkunden AG(OC001) 🗸                                   |
| Supplier Address<br>Supplier Contact | Central Office, Fabriciusa 8, B1, 220100 Minsk, BY<br>Max Mustermann, 0231/3967-0 | Invoice Address           | Musterkunden AG, Lindemannstra?e 79, 44137<br>Dortmund, DE |
| Supplier VAT ID                      | DE999999995                                                                       | Delivery Address          | Musterkunden AG, Lindemannstra?e 79, 44137<br>Dortmund, DE |
|                                      |                                                                                   | Customer VAT ID           | FI12345678                                                 |
| Invoice<br>Number*                   | 1233455645655                                                                     | Status                    | New                                                        |
| Invoice Date*                        | 30/10/2018                                                                        | Order Number              | OX180002137                                                |
| Due Date*                            | 24/11/2018                                                                        | Bank Payment<br>Reference |                                                            |
| Terms of<br>Payment                  | 30 days net, 14 days -5.00%, 7 days -2.50%                                        | Reference<br>Number       |                                                            |

- 5. Muuta tarpeelliset tiedot.
- 6. Paina Tallenna. Tallenna tai Tallenna ja Lähetä -ikkuna avautuu.
- 7. Jos haluat lähettää laskun asiakkaalle, paina Tallenna & Lähetä, muussa tapauksessa, paina Tallenna.